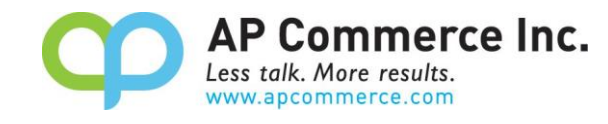

AP Commerce Inc.

# Display Serial Number by Bin in Bin Content

## **User Manual**

## Table of Contents

| Installation & Setup                                                | 2 |
|---------------------------------------------------------------------|---|
| Download Display Serial Number by Bin in Bin Content from AppSource | 2 |
| User Guide                                                          | 4 |
| Setup the Display Serial Number by Bin in Bin Content App           | 4 |
| Personalize Settings                                                | 4 |
| Show serial numbers on Bin Contents page                            | 7 |

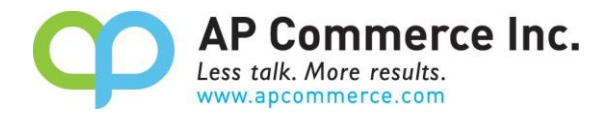

#### **Installation & Setup**

The Display Serial Number by Bin in Bin Content app is installed per company. To enable and initialize the app, use the Assisted Setup Wizard.

# Download Display Serial Number by Bin in Bin Content from AppSource

 In the Business Central, choose the Second and search for Extension Marketplace.

| Tell me what you want to do |                |  |  |  |  |  |  |  |  |  |  |
|-----------------------------|----------------|--|--|--|--|--|--|--|--|--|--|
| extension                   |                |  |  |  |  |  |  |  |  |  |  |
| Go to Pages and Tasks       |                |  |  |  |  |  |  |  |  |  |  |
| > Extension Management      | Administration |  |  |  |  |  |  |  |  |  |  |
| > Extension Marketplace     | Administration |  |  |  |  |  |  |  |  |  |  |

 Search "Serial Numbers" in the AppSource to find the Display Serial Number by Bin in Bin Content. Click on the Get It Now.

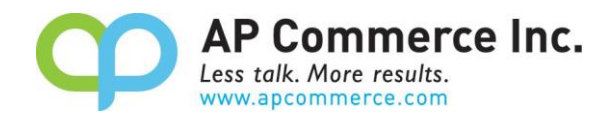

3. This will start the installation process, select the Language and click on **Install**.

| Extension Installation                                                     | 2     | $\times$ |
|----------------------------------------------------------------------------|-------|----------|
| Choose Language                                                            |       |          |
| Language English (United States)                                           |       |          |
| Read more about the best practices for installing and publishing extension | ons   |          |
|                                                                            |       |          |
|                                                                            |       |          |
|                                                                            |       |          |
|                                                                            |       |          |
|                                                                            |       |          |
|                                                                            |       |          |
|                                                                            | Insta | all      |

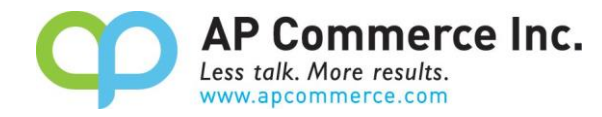

### **User Guide**

In standard Business Central, users can only look at the Lot numbers that are associated with a bin. This app will give users the ability to look at the serial numbers that are within a bin on the Bin Contents page.

The major feature is:

• Show serial numbers on the Bin Contents page.

### Setup the Display Serial Number by Bin in Bin

#### **Content App**

#### **Personalize Settings**

1. On the **Bin Contents** page, choose the icon, and then **Personalize**.

|               | AP Comr<br>Less tolk, More r | nerce<br>esuits. | Inc. Dy    | namics 365 Bus               | iness Ce | ntral |                     |         | SBDevTest 🔎                                  | Q | \$ | ? |  |  |  |  |  |  |
|---------------|------------------------------|------------------|------------|------------------------------|----------|-------|---------------------|---------|----------------------------------------------|---|----|---|--|--|--|--|--|--|
| $\leftarrow$  | Bin Contents                 |                  |            |                              |          |       |                     |         | Settings                                     |   |    |   |  |  |  |  |  |  |
|               | Options<br>Location Filter   |                  |            |                              |          |       |                     |         | Dynamics 365 Business Central<br>Personalize |   |    |   |  |  |  |  |  |  |
|               | Zone Filter                  |                  |            |                              |          |       |                     |         | My Settings<br>Company information           |   |    |   |  |  |  |  |  |  |
|               | Manage                       | Rela             | ted Fewer  | options                      |          |       |                     |         | Assisted setup<br>Advanced settings          |   |    |   |  |  |  |  |  |  |
|               | Bin Code ↑                   |                  | Item No. 1 | Unit of<br>Measure Code<br>↑ | Def      | Ded   | Warehou<br>Class Co | Lot Ni  | Admin Center                                 |   |    |   |  |  |  |  |  |  |
| $\rightarrow$ | S-01-0001                    | ÷                | LS-75      | PCS                          | ~        |       | <b>A</b>            | Pin Cou | Office 365                                   |   |    |   |  |  |  |  |  |  |
|               | S-02-0001                    |                  | LS-120     | PCS                          | ~        |       |                     | bin cot | View all                                     |   |    |   |  |  |  |  |  |  |
|               | S-03-0001                    |                  | LS-150     | PCS                          | <b>v</b> |       |                     |         | view an                                      |   |    |   |  |  |  |  |  |  |
|               |                              |                  |            | 0.00                         | _        |       |                     |         |                                              |   |    |   |  |  |  |  |  |  |

2. The Personalize banner will now appear.

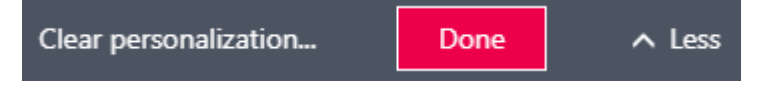

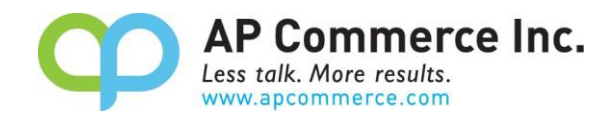

3. The hidden **Serial Number by Bin** factbox appears below the **Lot Number by Bin** factbox.

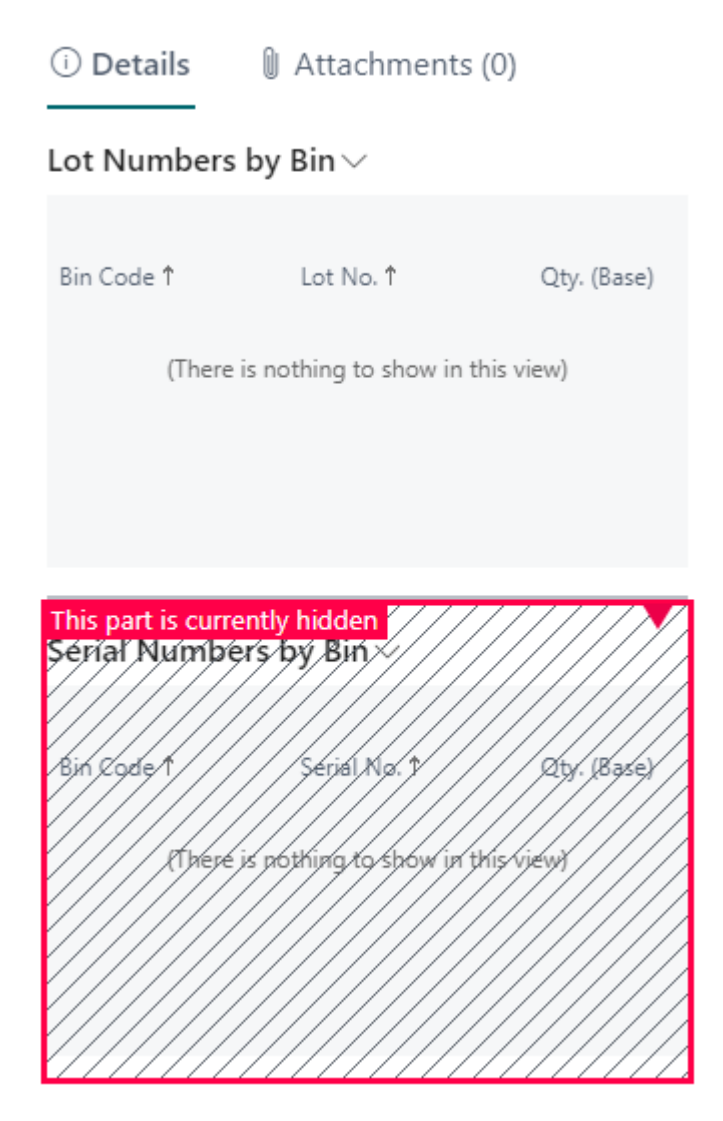

4. Click on the Serial Number by Bin factbox and select "Show"

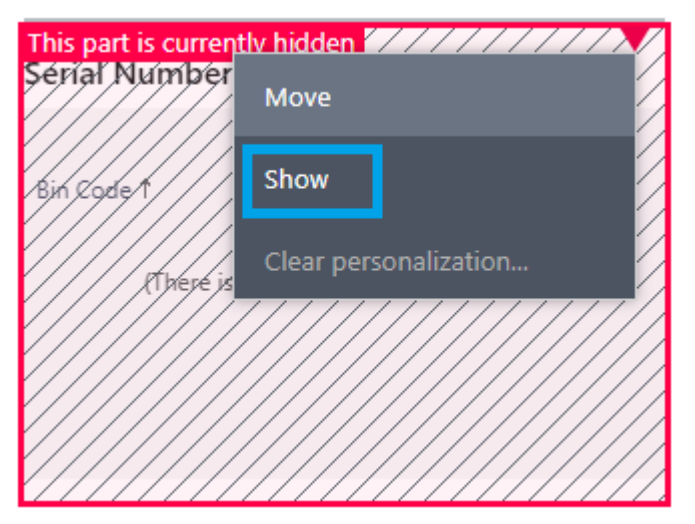

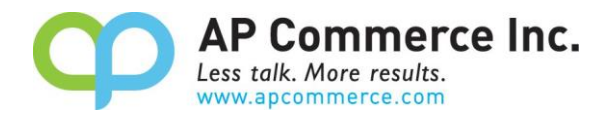

5. Click "Done" on the Personalize banner to save the Personalize setting.

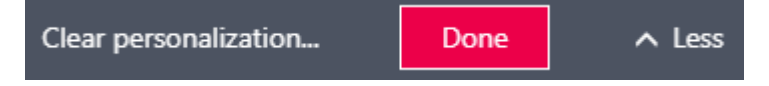

6. You can select the Item and look at the serial numbers that are within a bin now.

| $\leftarrow$  | Bin Contents               | Bin Contents |            |                              |     |     |                         |               |             |                   |             |  |  |  |  |  |
|---------------|----------------------------|--------------|------------|------------------------------|-----|-----|-------------------------|---------------|-------------|-------------------|-------------|--|--|--|--|--|
|               | Options<br>Location Filter |              |            |                              |     |     |                         |               |             |                   | Zone Filter |  |  |  |  |  |
|               | Manage                     | Rela         | ated Fewer | options                      |     |     |                         |               |             |                   |             |  |  |  |  |  |
|               | Bin Code ↑ 🗸               |              | ltem No. † | Unit of<br>Measure Code<br>↑ | Def | Ded | Warehouse<br>Class Code | Bin Type Code | Bin Ranking | Block<br>Movement | Min. Qty.   |  |  |  |  |  |
|               | S-01-0001                  |              | LS-75      | PCS                          | ~   |     |                         |               | 0           |                   | 0           |  |  |  |  |  |
|               | S-02-0001                  |              | LS-120     | PCS                          |     |     |                         |               | 0           |                   | 0           |  |  |  |  |  |
|               | S-03-0001                  |              | LS-150     | PCS                          |     |     |                         |               | 0           |                   | 0           |  |  |  |  |  |
|               | W-01-0001                  |              | LOT1       | PCS                          |     |     |                         | PUTPICK       | 100         |                   | 0           |  |  |  |  |  |
|               | W-01-0001                  |              | LS-75      | PCS                          |     |     |                         | PUTPICK       | 100         |                   | 12          |  |  |  |  |  |
|               | W-01-0001                  |              | SN1        | PCS                          |     |     |                         | PUTPICK       | 100         |                   | 0           |  |  |  |  |  |
| $\rightarrow$ | W-01-0001                  | ÷            | SNLOT1     | PCS                          |     |     |                         | PUTPICK       | 100         |                   | 0           |  |  |  |  |  |
|               | W-01-0002                  |              | LS-75      | PCS                          |     |     |                         | PUTPICK       | 90          |                   | 2           |  |  |  |  |  |
|               | W-01-0003                  |              | LS-10PC    | BOX                          |     |     |                         | PUTPICK       | 90          |                   | 100         |  |  |  |  |  |

#### 

| Bin Code ↑       |   | Lot No. 1 | Qty. (Base) |
|------------------|---|-----------|-------------|
| W-01-0001        |   | LOTA      | 3           |
| <u>W-01-0001</u> | ÷ | LOTB      | 2           |
|                  |   |           |             |

#### 

| Bin Code 1       |   | Serial No. ↑ | Qty. (Base) |
|------------------|---|--------------|-------------|
| W-01-0001        |   | SN5          | 1           |
| W-01-0001        |   | SN6          | 1           |
| W-01-0001        |   | SN7          | 1           |
| W-01-0001        |   | SN8          | 1           |
| <u>W-01-0001</u> | : | SN9          | 1           |

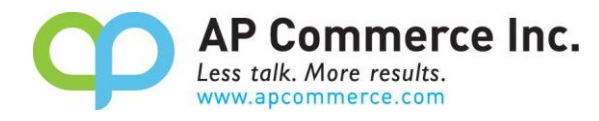

#### Show serial numbers on Bin Contents page

1. After installation, users can select an item on the Bin Contents page and look at the serial numbers that are within the bins.

|          | Bin Contents               |      |              |                              |     |     |                         |               |             |                   |             |           |          |                 |                         |              | √Saved □                | , 🖬 💉       |
|----------|----------------------------|------|--------------|------------------------------|-----|-----|-------------------------|---------------|-------------|-------------------|-------------|-----------|----------|-----------------|-------------------------|--------------|-------------------------|-------------|
|          | Options<br>Location Filter |      |              |                              |     |     |                         |               |             |                   | Zone Filter |           |          |                 |                         |              |                         |             |
|          | Manage                     | Rela | ated Fewer o | ptions                       |     |     |                         |               |             |                   |             |           |          |                 |                         |              | ß                       | V •         |
|          | Bin Code ↑                 |      | Item No. 1   | Unit of<br>Measure Code<br>1 | Def | Ded | Warehouse<br>Class Code | Bin Type Code | Bin Ranking | Block<br>Movement | Min. Qty.   | Max. Qty. | Quantity | Quantity (Base) | Pick Quantity<br>(Base) | Lot Numbers  | by Bin $\smallsetminus$ |             |
|          | S-01-0001                  |      | LS-75        | PCS                          |     |     |                         |               | 0           |                   | 0           | 0         | 0        | 0               | A                       |              |                         |             |
|          | S-02-0001                  |      | LS-120       | PCS                          |     |     |                         |               | 0           |                   | 0           | 0         | 0        | 0               |                         | Bin Code T   | Lot No. T               | Qty. (Base) |
|          | S-03-0001                  |      | LS-150       | PCS                          |     |     |                         |               | 0           |                   | 0           | 0         | 0        | 0               |                         | W-01-0001    | LOTA                    | 3           |
|          | W-01-0001                  |      | LOT1         | PCS                          |     |     |                         | PUTPICK       | 100         |                   | 0           | 0         | 20       | 20              |                         | W-01-0001    | LOTB                    | 2           |
|          | W-01-0001                  |      | LS-75        | PCS                          |     |     |                         | PUTPICK       | 100         |                   | 12          | 40        | 0        | 0               |                         |              |                         |             |
|          | W-01-0001                  |      | SN1          | PCS                          |     |     |                         | PUTPICK       | 100         |                   | 0           | 0         | 4        | 4               |                         |              |                         |             |
| <i>→</i> | W-01-0001                  |      | SNLOT1       | PCS                          |     |     |                         | PUTPICK       | 100         |                   | 0           | 0         | 5        | 5               |                         |              |                         |             |
|          | W-01-0002                  |      | LS-75        | PCS                          |     |     |                         | PUTPICK       | 90          |                   | 2           | 8         | 0        | 0               |                         | Serial Numbe | rs by Bin $\sim$        |             |
|          | W-01-0003                  |      | LS-10PC      | BOX                          |     |     |                         | PUTPICK       | 90          |                   | 100         | 400       | 0        | 0               |                         |              |                         |             |
|          | W-02-0001                  |      | LS-120       | PCS                          |     |     |                         | PUTPICK       | 100         |                   | 10          | 30        | 0        | 0               |                         | Bin Code †   | Serial No. †            | Qty. (Base) |
|          | W-02-0002                  |      | LS-120       | PCS                          |     |     |                         | PUTPICK       | 90          |                   | 6           | 10        | 0        | 0               |                         | W-01-0001    | SN5                     | 1           |
|          | W-02-0003                  |      | LS-150       | PCS                          |     |     |                         | PUTPICK       | 90          |                   | 0           | 0         | 0        | 0               |                         | 141 04 0004  | Ch16                    |             |
|          | W-02-0003                  |      | LS-S15       | PCS                          |     |     |                         | PUTPICK       | 90          |                   | 10          | 50        | 0        | 0               |                         | W-01-0001    | 2146                    | 1           |
|          | W-03-0001                  |      | LS-150       | PCS                          |     |     |                         | PUTPICK       | 100         |                   | 10          | 20        | 0        | 0               |                         | W-01-0001    | SN7                     | 1           |
|          | W-03-0002                  |      | LS-150       | PCS                          |     |     |                         | PUTPICK       | 90          |                   | 2           | 6         | 0        | 0               |                         | W-01-0001    | SN8                     | 1           |
|          | W-03-0003                  |      | LS-2         | BOX                          |     |     |                         | PUTPICK       | 90          |                   | 20          | 200       | 0        | 0               |                         | W-01-0001    | SN9                     | 1           |
|          | W-04-0001                  |      | LS-10PC      | BOX                          |     |     |                         | PUTPICK       | 100         |                   | 10          | 40        | 0        | 0               |                         |              |                         |             |
|          | W-04-0002                  |      | LS-MAN-10    | PCS                          |     |     |                         | PUTPICK       | 90          |                   | 1.000       | 2.500     | 0        | 0               |                         |              |                         |             |
|          | W-04-0010                  |      | 70000        | PCS                          |     |     |                         | PUTPICK       | 90          |                   | 0           | 0         | 0        | 0               | *                       |              |                         |             |

2. Standard Business Central will display all of the serial numbers within a bin in the Serial Numbers by Bin factbox. If you only want to see the serial numbers within a specific bin, go to the Warehouse Setup, and enable Show Serial Number for Specific Bin Only.

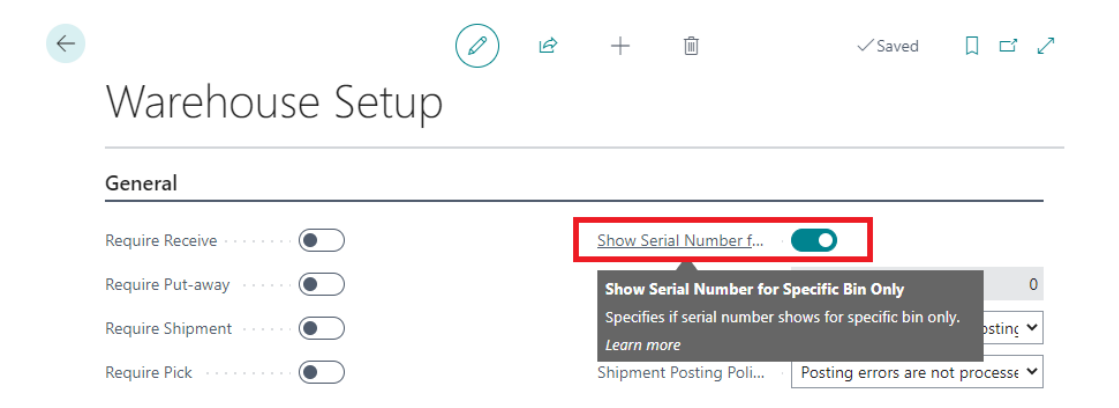

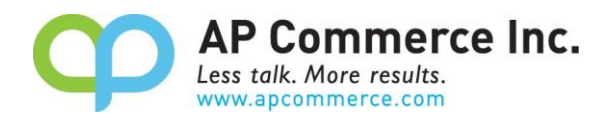

 The Serial Numbers by Bin factbox only show serial number for the selected bin code if the option Show Serial Number for Specific Bin Only enabled.

| ~             | Bin Contents               |                |                              |     |     |                         |               |             |                   |           |           |          |                 |                         |              | √ Saved [               | ] 🖬 🤘         |      |
|---------------|----------------------------|----------------|------------------------------|-----|-----|-------------------------|---------------|-------------|-------------------|-----------|-----------|----------|-----------------|-------------------------|--------------|-------------------------|---------------|------|
|               | Options<br>Location Filter | ss Zone Filter |                              |     |     |                         |               |             |                   |           |           |          |                 |                         |              |                         |               |      |
|               | Manage                     | More options   |                              |     |     |                         |               |             |                   |           |           |          |                 |                         |              | e                       | 9 Y O         |      |
|               | Bin Code †                 | Item No. †     | Unit of<br>Measure Code<br>↑ | Def | Ded | Warehouse<br>Class Code | Bin Type Code | Bin Ranking | Block<br>Movement | Min. Qty. | Max. Qty. | Quantity | Quantity (Base) | Pick Quantity<br>(Base) | Lot Numbers  | by Bin $\smallsetminus$ |               |      |
|               | W-01-0001                  | LOT1           | PCS                          |     |     |                         | PUTPICK       | 100         |                   | 0         | 0         | 20       | 20              | A                       |              |                         |               |      |
|               | W-01-0001                  | LS-75          | PCS                          |     |     |                         | PUTPICK       | 100         |                   | 12        | 40        | 0        | 0               |                         | Bin Code T   | LOT IND. T              | Qty. (s       | sse) |
|               | W-01-0001                  | SN1            | PCS                          | 0   |     |                         | PUTPICK       | 100         |                   | 0         | 0         | 4        | 4               |                         | W-01-0001    | LOTA                    |               | 3    |
|               | W-01-0001                  | SNLOT1         | PCS                          |     |     |                         | PUTPICK       | 100         |                   | 0         | 0         | 5        | 5               |                         | W-01-0001    | : LOTB                  |               | 2    |
|               | W-01-0002                  | LS-75          | PCS                          |     |     |                         | PUTPICK       | 90          |                   | 2         | 8         | 0        | 0               |                         |              |                         |               |      |
|               | W-01-0003                  | LS-10PC        | BOX                          |     |     |                         | PUTPICK       | 90          |                   | 100       | 400       | 0        | 0               |                         |              |                         |               |      |
|               | W-02-0001                  | LS-120         | PCS                          |     |     |                         | PUTPICK       | 100         |                   | 10        | 30        | 0        | 0               |                         |              |                         |               |      |
| $\rightarrow$ | W-02-0001                  | SNLOT1         | PCS                          |     |     |                         | PUTPICK       | 100         |                   | 0         | 0         | 0        | 0               |                         | Serial Numbe | ers by Bin $\sim$       |               |      |
|               | W-02-0002                  | LS-120         | PCS                          |     |     |                         | PUTPICK       | 90          |                   | 6         | 10        | 0        | 0               |                         |              |                         |               |      |
|               | W-02-0003                  | LS-150         | PCS                          |     |     |                         | PUTPICK       | 90          |                   | 0         | 0         | 0        | 0               |                         | Bin Code 1   | Serial No. 1            | Qty. (f       | ase) |
|               | W-02-0003                  | LS-S15         | PCS                          |     |     |                         | PUTPICK       | 90          |                   | 10        | 50        | 0        | 0               |                         |              |                         |               |      |
|               | W-03-0001                  | LS-150         | PCS                          |     |     |                         | PUTPICK       | 100         |                   | 10        | 20        | 0        | 0               |                         | (There       | is nothing to show in   | in this view) |      |
|               | W-03-0002                  | LS-150         | PCS                          |     |     |                         | PUTPICK       | 90          |                   | 2         | 6         | 0        | 0               |                         |              |                         |               |      |
|               | W-03-0003                  | LS-2           | BOX                          |     |     |                         | PUTPICK       | 90          |                   | 20        | 200       | 0        | 0               |                         |              |                         |               |      |
|               | W-03-0003                  | SNLOT1         | PCS                          |     |     |                         | PUTPICK       | 90          |                   | 0         | 0         | 0        | 0               |                         |              |                         |               |      |
|               | W-04-0001                  | LS-10PC        | BOX                          |     |     |                         | PUTPICK       | 100         |                   | 10        | 40        | 0        | 0               |                         |              |                         |               |      |
|               | W-04-0002                  | LS-MAN-10      | PCS                          |     |     |                         | PUTPICK       | 90          |                   | 1.000     | 2,500     | 0        | 0               |                         |              |                         |               |      |
|               | W-04-0010                  | 70000          | PCS                          |     |     |                         | PUTPICK       | 90          |                   | 0         | 0         | 0        | 0               |                         |              |                         |               |      |
|               | W-04-0012                  | LS-10PC        | BOX                          |     |     |                         | PUTPICK       | 90          |                   | 0         | 0         | 0        | 0               |                         |              |                         |               |      |